## **INSTRUKCJA LOGOWANIA DO DZIENNIKA**

- 1. Wejdź na stronę <u>https://uonetplus.vulcan.net.pl/krzeszowice/</u>
- 2. Kliknij "Zaloguj się".
- 3. Kliknij na dole (nad zielonym przyciskiem "Zaloguj się") opcję "Przywróć dostęp"

| Theorem 1                                                  |  |
|------------------------------------------------------------|--|
|                                                            |  |
| Załóż konto (Przywróć dostep) Zmień hasło<br>Zaloguj się > |  |

4. Wpisz adres mailowy, który został podany wychowawcy. Zaznacz "Nie jestem robotem" i kliknij "Wyślij wiadomość".

| może poprosić Cię o dodat<br>wskazówkami na ekranie. | kowe potv               | vierdzenie.     | Postępuj | zgodnie | ze |
|------------------------------------------------------|-------------------------|-----------------|----------|---------|----|
| Adres e-mail:                                        |                         |                 |          |         |    |
|                                                      |                         |                 |          |         |    |
|                                                      |                         |                 |          |         |    |
| Nie jestem robotem                                   | reCAP<br>Prywatność - 1 | TCHA<br>Warunki |          |         |    |
| Wvśl                                                 | ii wiado                | mość >          |          |         |    |

5. Na adres mailowy przyjdzie link aktywacyjny, który należy kliknąć. Pojawi się wówczas okienko do wpisania własnego hasła. Hasło musi posiadać wielkie litery, małe litery i liczby.

| Aby akt<br>potwier<br>Następ | AKLYWACJA KOMLA<br>tywować konto katarzyna.salapat@gmail.com, podaj nowe hasło i<br>rdź autentyczność operacji.<br>nie naciśnij przycisk "Ustaw nowe hasło". |
|------------------------------|----------------------------------------------------------------------------------------------------|
| Mechan<br>może p<br>wskazó   | nizm zabezpieczający przeciwko robotom i robakom internetowym<br>poprosić Cię o dodatkowe potwierdzenie. Postępuj zgodnie ze<br>wkami na ekranie.            |
| Nowe h                       | hasło:                                                                                                    |
|                              |                                                                                                    |
|                              |                                                                                                    |
| Powtór                       | rz nowe hasło:                                                                                                    |
| Powtór                       | rz nowe hasło:                                                                                                    |
| Powtór                       | Nie jestem robotem                                                                                                    |

Wpisz hasło, kliknij "Nie jestem robotem" i zielony przycisk "Ustaw nowe hasło".

- 6. Pojawi się okno "Podsumowanie operacji". Teraz można już zalogować się na dziennik, korzystając z linka w punkcie 1.
- 7. Powodzenia ;o)